# JムラFX (店頭外国為替証拠金取引)

# JムラFX (簡易版) サイト チャート操作ヘルプ

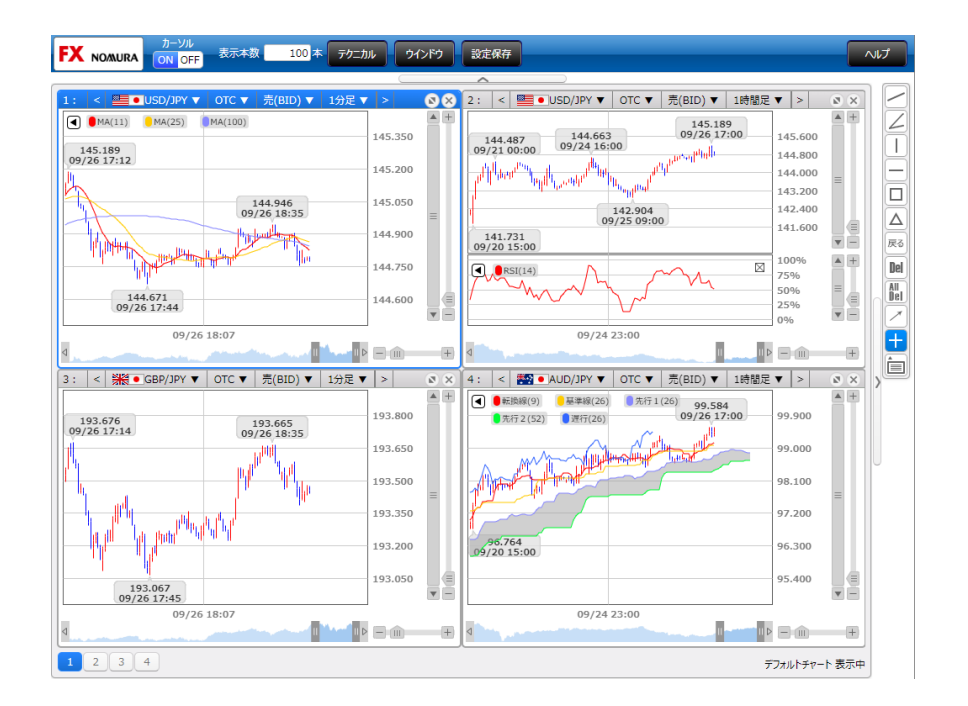

### チャート画面

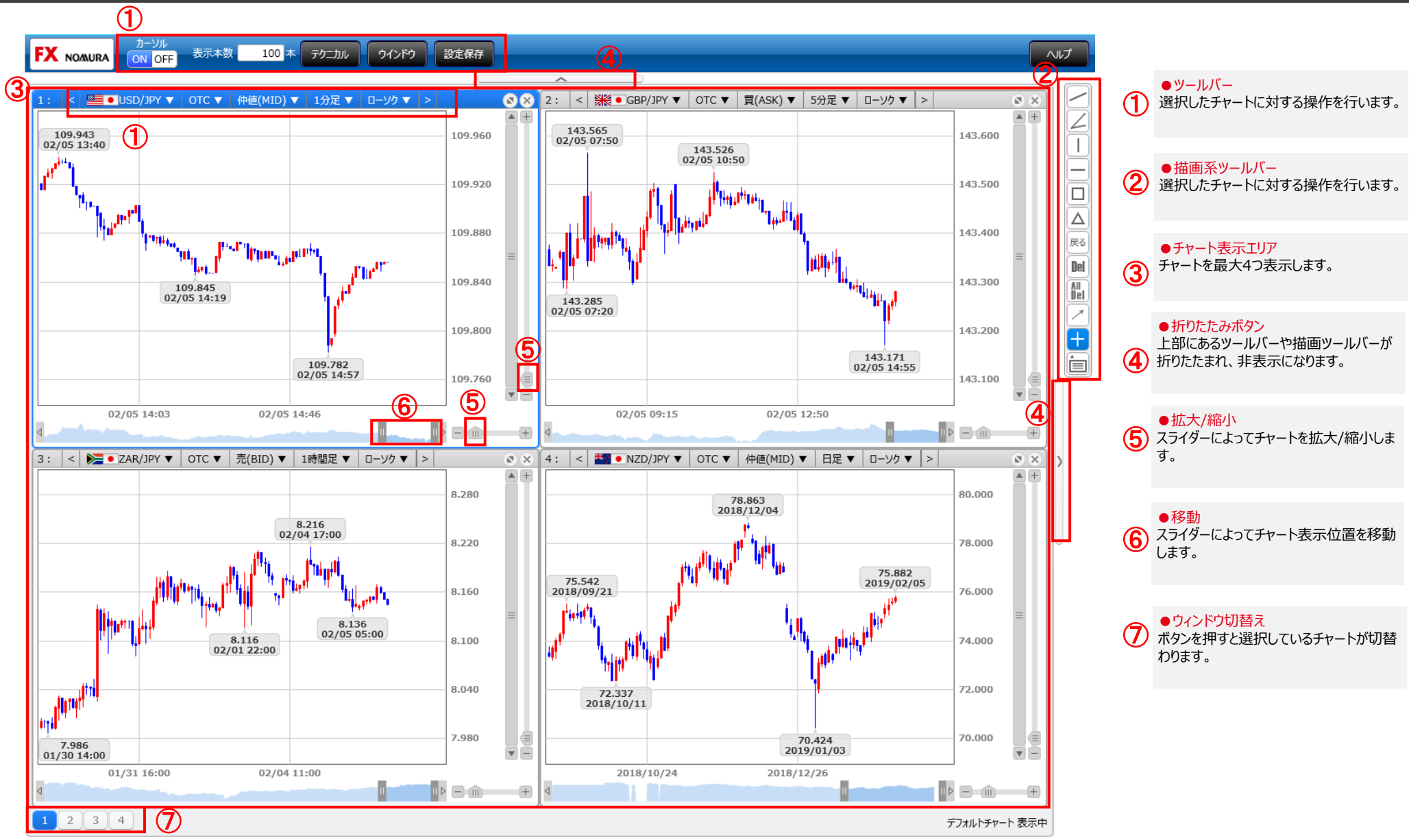

## ツールバー詳細

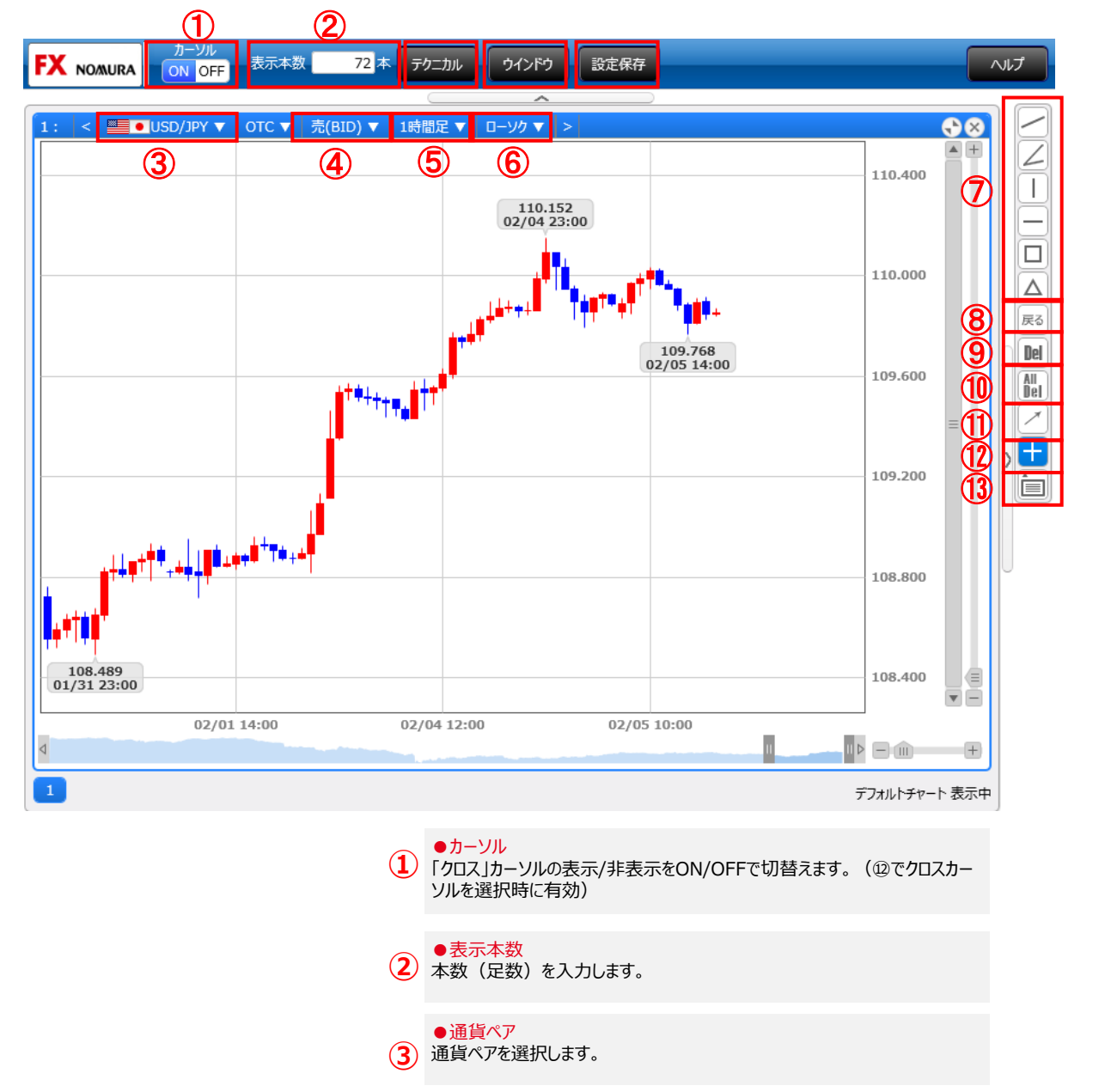

●価格種別 表示する価格種別を「仲値(MID)」、「買(ASK)」、「売(BID)」から (4) 選択します。 ● 足種別 足種別を以下から選択します。 (5) 「Tick」、「1分足」、「5分足」、「15分足」、「30分足」、「1時間足」、 「日足」、「週足」、「月足」 ●チャート種別 チャート種別を「ライン」、「ローソク」、「バー」、「平均足」から選択します。 **(6)** ・ライン (7) 「トレンドライン」「アングルライン」「バーティカルライン」「ホリゾンタルライン」「レク タングル」「トライアングル」から選択し、チャート上の任意の位置に描画します。 ●戻る (8) 描画系の操作を1段階前の状態に戻します。 Del ボタンを押下後、チャート上の描画を選択し消去します。 (9) All Del (10)ボタンを押下するとチャート上のすべての描画を消去します。 ●ポインタカーソル 通常のポインタ型カーソルに切替えます。 ●クロスカーソル (12)クロスカーソルに切替えます。表示/非表示は①で切替えます。 ●コメント侵入 チャート上の任意の場所にコメントを入力します。

#### ノムラFX(簡易版)サイトチャート操作ヘルプ

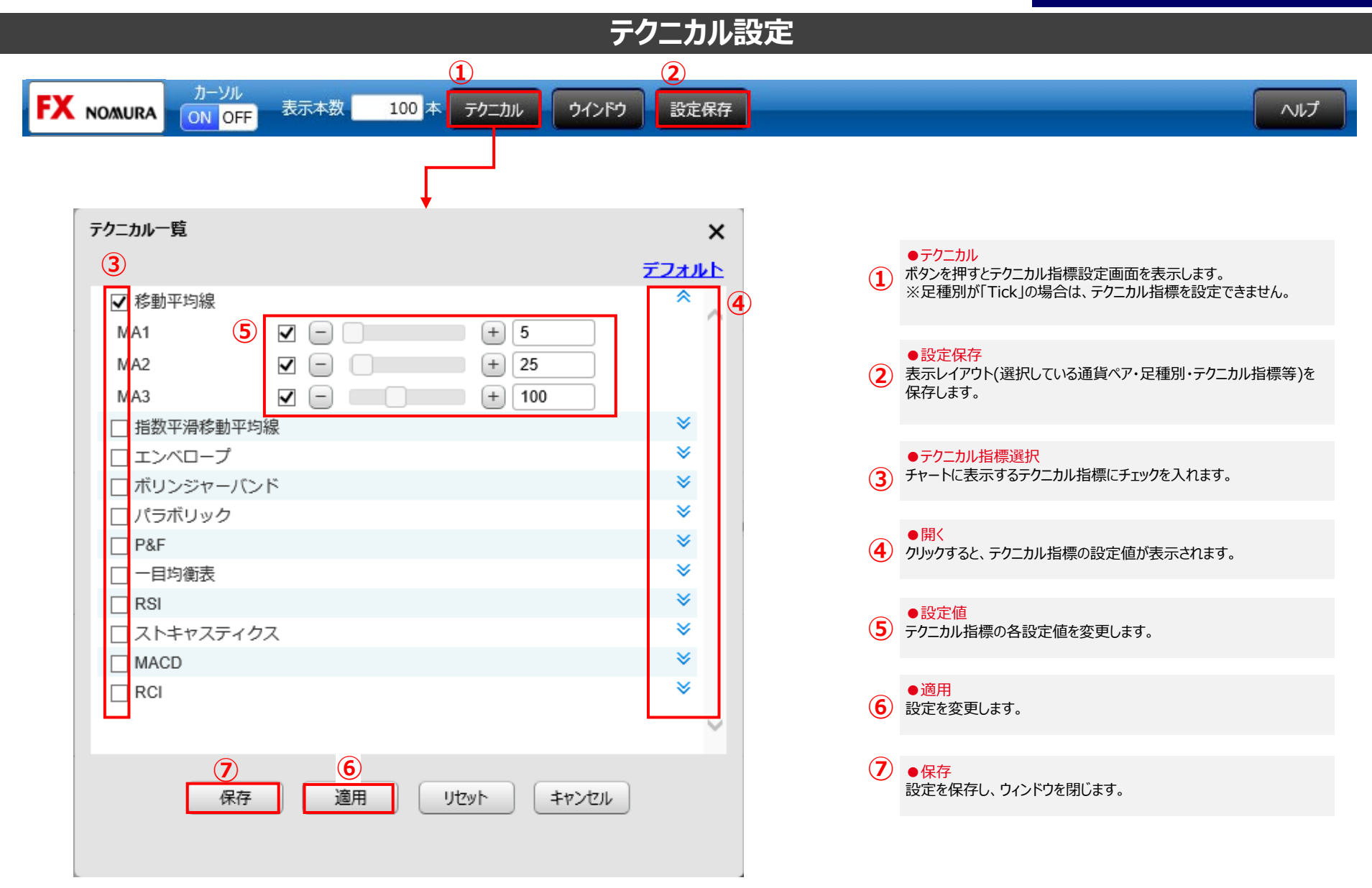

#### ノムラFX(簡易版)サイトチャート操作ヘルプ

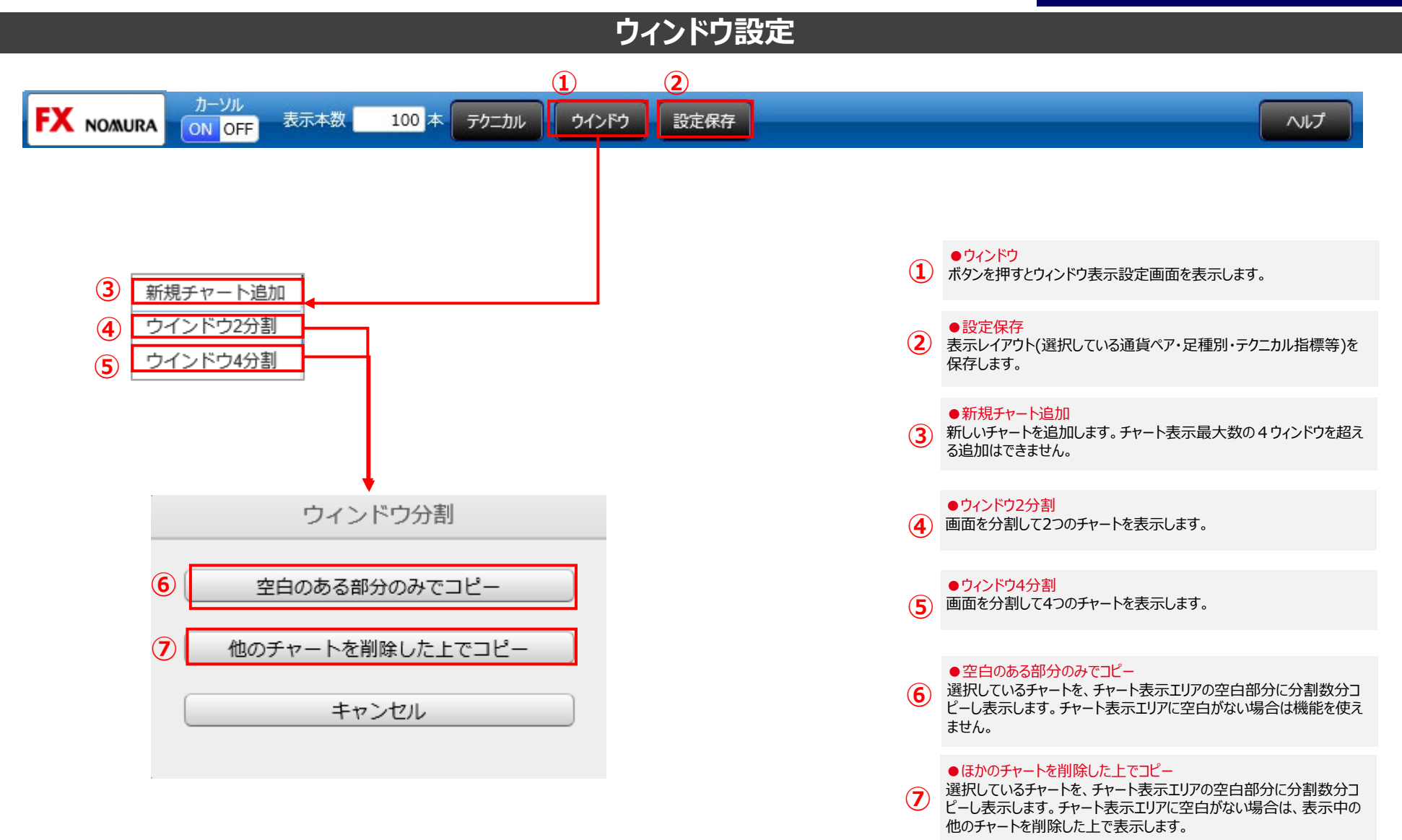